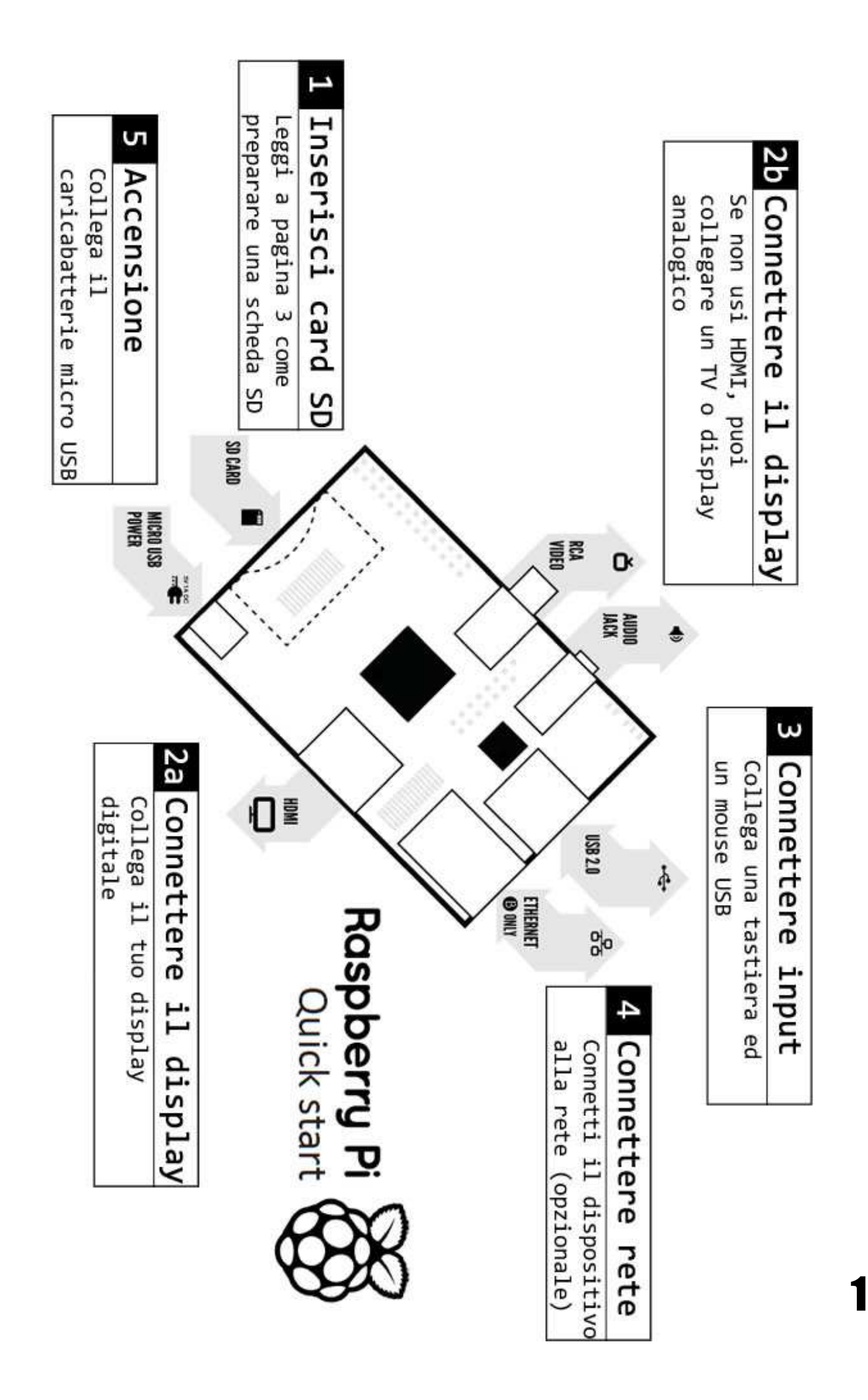

# Per configurare il vostro Raspberry Pi avrete

## bisogno di:

|    | Item                      | Specifiche minime raccomandate                                                            |
|----|---------------------------|-------------------------------------------------------------------------------------------|
| 1  | Scheda SD                 | <ul> <li>Dimensione minima 4GB; Classe 4 (la classe indica quanto veloce è la</li> </ul>  |
|    |                           | vostra scheda SD).                                                                        |
|    |                           | <ul> <li>Si consiglia di utilizzare schede SD di marca perché più affidabili.</li> </ul>  |
| 2° | Cavo da HDMI a HDMI/DVI   | <ul> <li>Cavo da HDMI ad HDMI (per televisori HD o monitor con ingresso</li> </ul>        |
|    |                           | HDMI).                                                                                    |
|    |                           | oppure                                                                                    |
|    |                           | Cavo da HDMI a DVI (per monitor con ingresso DVI).                                        |
|    |                           | <ul> <li>Cavi ed adattatori sono disponibili anche per pochi Euro, non è</li> </ul>       |
|    |                           | necessario acquistarne di costosi.                                                        |
| 2b | Cavo video RCA            | <ul> <li>Un cavo standard RCA video per connettere display analogici se non si</li> </ul> |
|    |                           | utilizza l'usciata HDMI                                                                   |
| 3  | Mouse e tastiera          | <ul> <li>Qualsiasi mouse o tastiera USB dovrebbe funzionare.</li> </ul>                   |
|    |                           | <ul> <li>Alcune tastiere e mouse USB richiedono molta energia elettrica per</li> </ul>    |
|    |                           | funzionare, in questi casi potrebbe essere il caso di utilizzare un HUB                   |
|    |                           | USB alimentato. Questo può capitare anche con alcuni dispositivi                          |
|    |                           | wireless.                                                                                 |
| 4  | Cavo Ethernet [opzionale] | <ul> <li>La connessione alla rete è opzionale anche se rende gli aggiornamenti</li> </ul> |
|    |                           | ed il download di nuovi software sul Raspberry Pi molto più semplice.                     |
| 5  | Alimentatore di corrente  | <ul> <li>Un alimentatore di corrente micro USB di buona qualità in grado di</li> </ul>    |
|    |                           | fornire almeno 700mA e 5V di potenza.                                                     |
|    |                           | <ul> <li>Molti caricabatteria per smartphone sono adatti, controllate</li> </ul>          |
|    |                           | sull'etichetta prima.                                                                     |
|    |                           | • Se l'alimentatore fornisce meno di 5V di corrente il Raspberry Pi                       |
|    |                           | potrebbe non funzionare correttamente, comportandosi in maniera                           |
|    |                           | irregolare. Diffidate di caricatori molto economici.                                      |
|    |                           | Non è importante se l'alimentatore fornisce più di 700mA.                                 |
| 6  | Cavo audio                | • Se si utilizza un cavo HDMI si otterrà un audio digitare e non sarà                     |
|    |                           | necessario un cavo audio.                                                                 |
|    |                           | • Se si utilizza un cavo RCA, sarà necessario un cavo audio con jack da 3.5               |
|    |                           | mm per avere un audio stereo.                                                             |

### Riconoscere i cavi

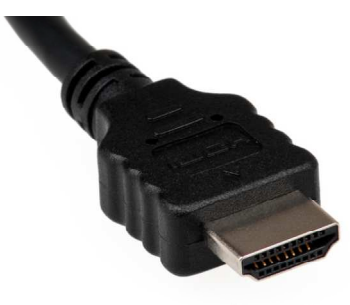

Cavo HDMI

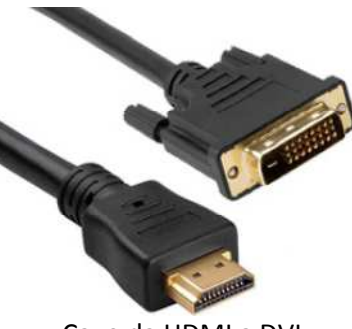

Cavo da HDMI a DVI

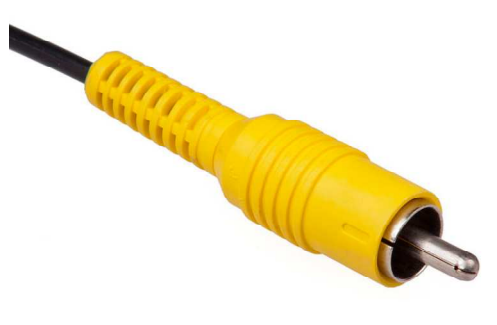

Cavo RCA

### Preparare la tua scheda SD per il Raspberry Pi

La scheda SD conterrà il sistema operativo (S.O.) del vostro Raspberry Pi (il S.O. è il software che permette di far lavorare, come Windows suoi PC o OSX sui Mac). Questo è molto diverso dalla maggior parte degli altri computer ed è ciò che molte persone considerano la parte più scoraggiante della configurazione di un Raspberry Pi. In realtà è molto diversa e molto facile.

Le seguenti istruzioni sono per utenti Windows. Gli utenti Linux e Mac possono trovare istruzioni a <u>www.raspberrypi.org/downloads</u>

### 1 Scaricare il sistema operativo per il Raspberry Pi

Si raccomanda l'utilizzo di Raspbian come S.O., potete scaricarlo da qui: <u>http://downloads.raspberrypi.org/images/raspbian/2012-12-16-wheezy-raspbian/2012-12-16-wheezy-raspbian.zip</u>

#### 2 Scompattare il file che avete scaricato

- a) Cliccate con il tasto destro del mouse sul file e nel menù che vo apparirà selezionate "Extract all"
- b) Attendi il completamento della procedura, al termine apparirà un file con estensione .img

#### 3 Scarica Win32DiskImager

- a) Scarica il file *win32diskimager-binary.zip* (attualmente è disponibile la versione 0.6) da: <u>https://launchpad.net/win32-image-writer/+download</u>
- b) Decomprimi il file .zip nella stessa directory in cui è stato scompattato il file del S.O. Raspbian
- c) Al termine della procedura verrà visualizzata una nuova directory chiamata win32diskimager-binary

Ora sei pronto per installare il Rapbian sulla tua scheda SD

#### 4 Installare Raspbian sulla scheda SD

- a) Collega la scheda SD al tuo PC
- b) Accedete alla directory creata nel passaggio 3(b) ed avviate il file Win32DiskImager.exe (se utilizzate Windows 7 o Windows 8 dovrete cliccare con il tasto destro del mouse sul file e selezionare "Esegui come amministratore"). Vi verrà mostrata una schermata come questa:

| 2          | Win32 | 2 Disk Image | r – |        |
|------------|-------|--------------|-----|--------|
| Image File |       |              |     | Device |
|            |       |              |     | [G:\]  |
| MD5 Hash:  |       |              |     |        |
| Progress   |       |              |     |        |
|            |       |              |     |        |
|            |       |              |     |        |

c) Se la vostra scheda SD non compare automaticamente nella sezione *Device* dovrete andare a selezionarla manualmente dall'apposita tendina

d) Nella sezione Image File selezionate il file .img di Rabian che avete scaricato e decompresso (punto 2b)

| 2-16-wheezy-raspbian | n/2012-12-1 | 6-wheezy-rasp | bian.img 📄 | [G:\] |
|----------------------|-------------|---------------|------------|-------|
| MD5 Hash:            |             |               |            |       |
|                      |             |               |            |       |
| Progress             |             |               |            |       |
| riogress             |             |               |            |       |
|                      | Cancel      | Read          | Write      | Exit  |

- e) Clicca su Write
- f) La procedura richiede alcuni minuti, al termine la scheda SD potrà essere usata sul vostro Raspberry Pi

#### 5 Eseguire il primo avvio del vostro Raspberry Pi

- a) Per collegare tutti i cavi necessari, leggi pagina 1
- b) Al primo avvio vi apparirà la finestra Raspi-config
- c) Potete modificate la configurazione ad esempio le voci timezone e locale se necessario
- d) In fine selezionate
   expand\_rootfs
   e digitate 'yes' per eseguire il reboot
- e) Il Raspberry Pi verrà riavviato e visualizzerete raspberrypi login:
- f) Digitate:
  - pi
- g) Vi verrà chiesta la vostra Password
- h) Digitate:

#### raspberry

i) Potrete visualizzare il prompt:

pi@raspberry ~ \$

j) Avviate il desktop digitando:

startx

- k) Accederete ad un ambiente desktop dall'aspetto familiare ma diverso
- I) Sperimentate, esplorate e divertitevi

Per maggiori dettagli potete visitare www.raspberrypi.org ed il forum www.raspberrypi.org/phpBB3

L'ultima versione di Raspbian è disponibile su <u>www.raspberrypi.org/download</u>